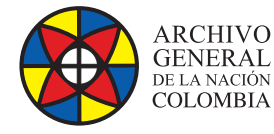

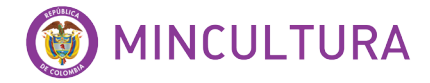

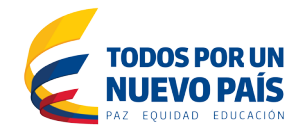

# Manual de Instalación

# SOFTWARE OPEN KM COMMUNITY

Grupo de Innovación y Apropiación de Tecnologías de la Información Archivística

Compilador: Sandra Milena Díaz Bermúdez

2016

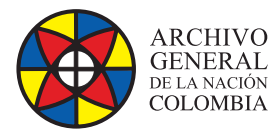

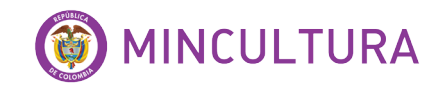

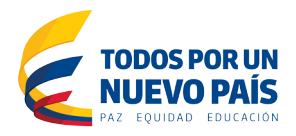

# INTRODUCCIÓN

Este manual va dirigido a personal con conocimientos técnicos en instalación y administración de software y sistemas operativos, por lo tanto se asume que el lector está familiarizado con conceptos básicos bajo Linux, igualmente se proporcionan instrucciones y comandos claros que facilitara el proceso de instalación.

La instalación de Openkm se realizó sobre un servidor virtualizado, por tanto antes de proceder a la instalación en sí, se recomienda consultar la guía de "instalación y configuración de Ubuntu server virtualizado", disponible en la web del laboratorio LIDA.

Openkm es una aplicación Java J2EE que se ejecuta en un Apache Tomcat, donde puede ser instalado y ejecutado sobre diferentes plataformas. Es de importancia resaltar que la arquitectura de Openkm permite que funcione sobre cualquier sistema operativo:

- Unix.
- GNU / Linux.
- Windows 2000, Windows XP, Windows 2003.
- MacOS.

### **OBJETIVO**

Describir paso a paso la instalación del software Openkm en un servidor virtualizado, como ambiente de prueba.

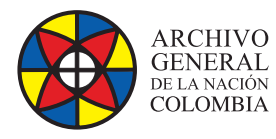

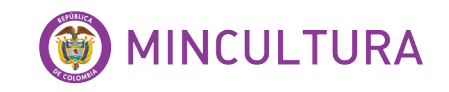

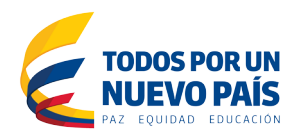

# TABLA DE CONTENIDO

| INTRODUCCIÓN                   | 1 |
|--------------------------------|---|
| OBJETIVOS                      | 1 |
| 1. REQUISITOS DEL SISTEMA      | 3 |
| 2. INSTALACIÓN SOFTWARE OPENKM | 3 |
| 2.1. Instalación java jdk 1.6  |   |
| 2.2. Instalación Apache        |   |
| 2.3. Instalación Openkm        |   |
| 2.4. Iniciar Servidor          |   |
| 2.5. Acceso al sistema         |   |
| 4. OTROS PROGRAMAS REQUERIDOS  | 8 |
|                                |   |

# TABLA DE ILUSTRACIONES

| Figura 1. Configuración java | 5 |
|------------------------------|---|
| Figura 2. Acceso al sistema  | 7 |
| Figura 3. Inicio Openkm      | 7 |

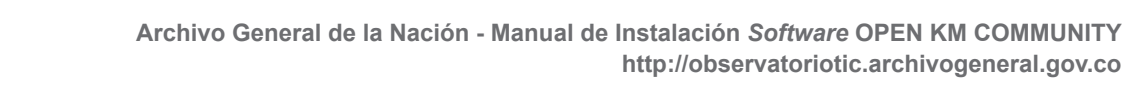

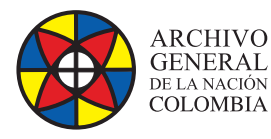

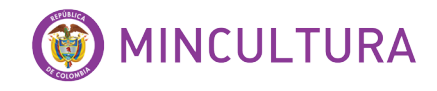

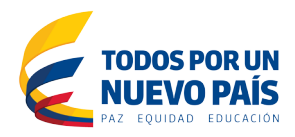

## **1. REQUERIMIENTOS DEL SISTEMA**

Para la instalación del software Openkm se requiere de los siguientes paquetes:

Java Development Kit -JDK- 1.6 (Con JRE, Openkm no se ejecutará correctamente)

- Apache
- 🕜 MySql

Paquete de instalación Openkm Versión Community

- ImageMagick
- LibreOffice:
- Swftools

# INSTALACIÓN OPENKM

Una vez instalado y configurado el servidor virtual "Ubuntu server" procedemos a la instalación de Openkm.

### 2.1. Instalación java jdk 1.6

Abrimos la terminal de Ubuntu y editamos los siguientes comandos. (Para no generar error se recomienda copiar y pegar los comandos).

| sudo apt-get install python-software-properties |  |
|-------------------------------------------------|--|
| sudo apt-get install software-properties-common |  |
| sudo add-apt-repository ppa:webupd8team/java    |  |
| sudo apt-get update                             |  |
| sudo apt-get install oracle-java6-installer     |  |

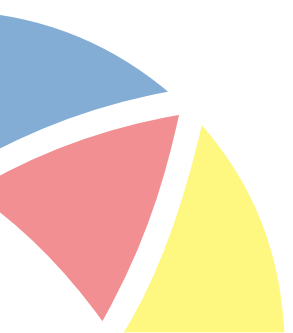

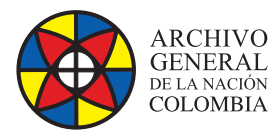

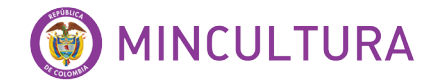

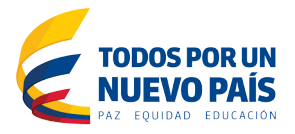

Luego de ejecutar los comandos saldrá una ventana de aceptación de licencia

seleccionamos <Yes> y oprimimos "Enter" las veces que lo solicite.

| sandy@ubuntu: ~ Package configuration                                                                                                |                   |  |
|----------------------------------------------------------------------------------------------------|-------------------|--|
| Configuring oracle                                                                                                    | e-java6-installer |  |
| "Oracle Binary Code License Agreement for the Java SE Platform Products<br>and JavaFX ". Not accepting will cancel the installation. |                   |  |
| <yes></yes>                                                                                                    | <no></no>         |  |

Figura 1. Configuración java.

 Verificamos la opción java en la que esta seleccionada, para tal caso editamos los siguientes comandos:

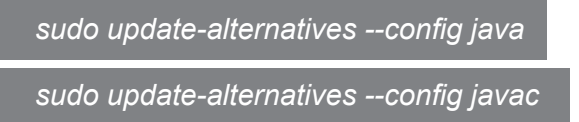

Debe quedar seleccionada la opción java jdk 1.6 en ambos casos.

• En algunos casos puede que se genere un error de dpkg, para eso corremos los siguientes comandos

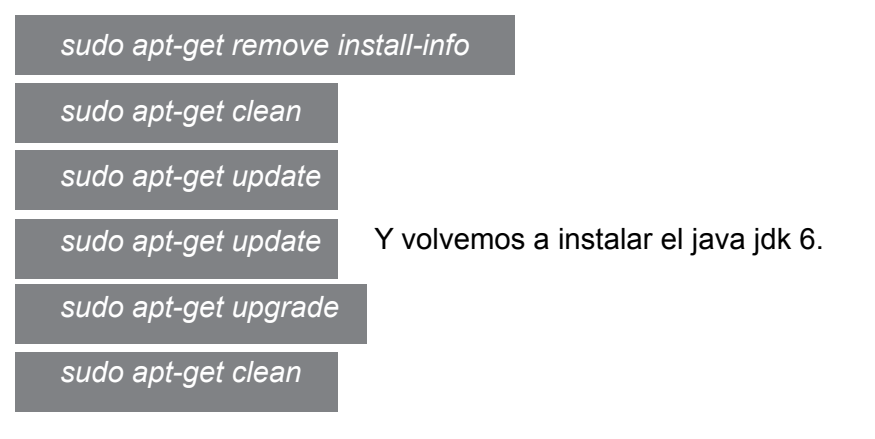

Archivo General de la Nación - Manual de Instalación Software OPEN KM COMMUNITY http://observatoriotic.archivogeneral.gov.co

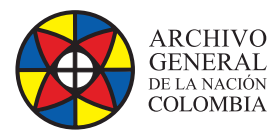

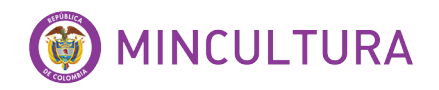

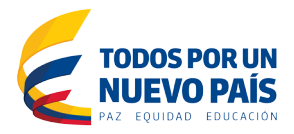

### 2.2. Instalación Apache

sudo apt-get install apache2

### 2.3. Instalación Openkm

 Descargar el paquete Openkm Versión Community (Openkm-6.3.0-community-linuxx64-installer.run (Linux x64))

Para descargar por comando escribir lo siguiente:

sudo wget http://sourceforge.net/projects/openkm/files/6.3/openkm-6.3.0-communitylinux-x64-installer.run/download /home/nom\_deusuario

Para descarga por escritorio

Ir a la página: http://www.openkm.com/es/download-espanol.html

y descargar el paquete Openkm-6.3.0-community-linux-x64-installer.run (Linux x64). luego copiarlo en la carpeta /home/nom\_deusuario

• Establecer permisos de ejecución.

cd /home/nom\_deusuario

sudo chmod +x openkm-6.3.0-community-linux-x64-installer.run

Ejecutamos el paquete

sudo ./openkm-6.3.0-community-linux-x64-installer.run

Realizamos los siguientes pasos

- Press [Enter] to continue: "Oprimimos Enter"
- Do you accept this license? [y/n]: "Oprimimos Y"

Colocamos el nombre que queremos para la carpeta principal

- Installation Directory [/home/sandy/openkm-6.3.0-community]: " Openkm"
- View Readme file? [Y/n]: "Oprimimos Y"

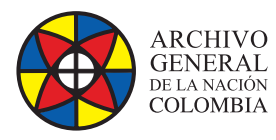

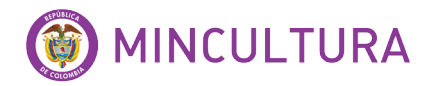

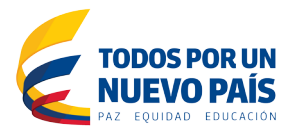

### 2.4. Iniciar Servidor

Escriba el siguiente comando para iniciar el servicio Tomcat

cd /home/nom\_deusuario/Openkm/tomcat/bin

Iniciar servicio, (para que *Openkm* puede ser accesible desde otros ordenadores se deberá utilizar la opción -b 0.0.0.0)

sudo ./startup.sh -b 0.0.0.0

Bien, terminamos la instalación correctamente

### 2.5. Acceso al sistema

Para ingresar a Openkm, abrimos el navegador escribimos la ip de la máquina virtual, el puerto y el sitio Openkm.

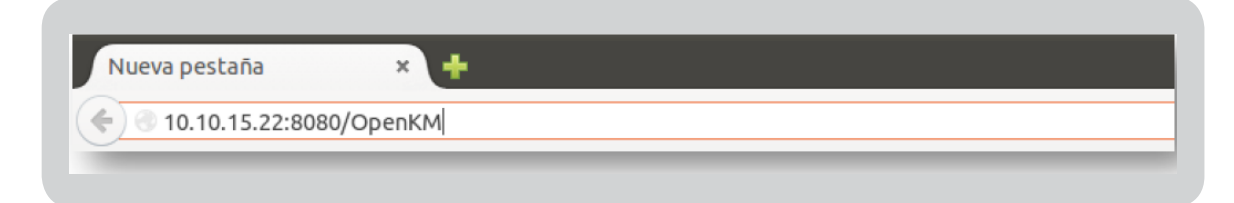

Figura 2. Acceso al sistema.

Para ingresar a OpenKm por defecto el usuario y contraseña son:

<text>

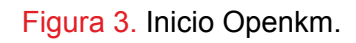

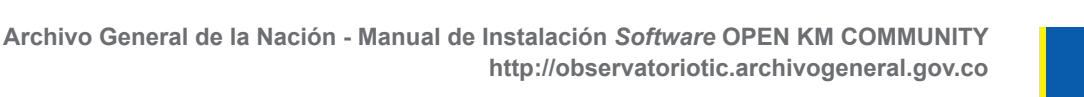

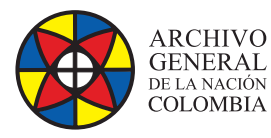

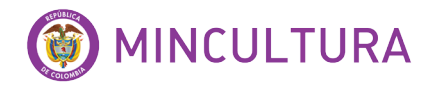

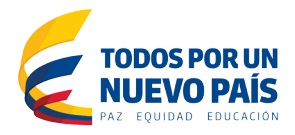

## 3. OTROS PROGRAMAS REQUERIDOS

Para utilizar algunas de las características de Openkm, requiere la instalación de algunos programas.

• ImageMagick: Para visualizar imágenes.

sudo apt-get install imagemagick --fix-missing

sudo service apache2 restart

LibreOffice: Para exportar documentos a PDF

sudo add-apt-repository ppa:libreoffice/ppa

sudo apt-get update

sudo apt-get install libreoffice

Swftools: Previsualización de documentos

wget http://swftools.org/swftools-0.9.0.tar.gz /home/nom\_usuario

*tar -zvxf swftools-0.9.0.tar.gz* 

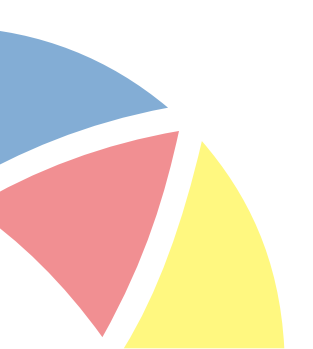